## **BPI-M2 Zero**

Banana Pi M2 Zero is an ultra compact single board computer measures only 60mm\*30mm. It uses quad-core Cortex A7 allwinner H2+ processor, with 512MB RAM memory. It's ideal for light-weight systems with some space-limited applications. Like other members of Banana Pi, it supports both linux and android operating system.

## **Key Features**

- Quad Core ARM Cortex A7 CPU H2+
- 512MB SDRAM.
- WiFi (AP6212) & Bluetooth onboard.
- Mini HDMI.

# Development

## **Basic Development**

## Load your first Android image on M2 Zero

| <ul> <li>1.You could download latest image from our forum.</li> <li>2.Put your TF card into a TF-USB adapter, and then plug adapter in your Windows PC usb interface.</li> <li>3.Prepare your image, and download image burning tools PhoenixCard.exe.</li> <li>4.Use "PhoenixCard.exe" to burn android image to TF card.</li> <li>PhoenixCard 3.1.0 – □ ×</li> </ul> |  |  |  |  |
|----------------------------------------------------------------------------------------------------|--|--|--|--|
| <ul> <li>2.Put your TF card into a TF-USB adapter, and then plug adapter in your Windows PC usb interface.</li> <li>3.Prepare your image, and download image burning tools PhoenixCard.exe.</li> <li>4.Use "PhoenixCard.exe" to burn android image to TF card.</li> <li>PhoenixCard 3.1.0 – □ ×</li> </ul>                                                            |  |  |  |  |
| <ul> <li>3.Prepare your image, and download image burning tools PhoenixCard.exe.</li> <li>4.Use "PhoenixCard.exe" to burn android image to TF card.</li> <li>PhoenixCard 3.1.0 - X</li> </ul>                                                                                                    |  |  |  |  |
| 4.Use "PhoenixCard.exe" to burn android image to TF card.<br>→ → → → → → → → → → → → → → → → → → →                                                                                                     |  |  |  |  |
| 💱 PhoenixCard 3.1.0 - 🗆 🗙                                                                                                    |  |  |  |  |
|                                                                                                    |  |  |  |  |
| · 设备和固件信息<br>· 获取盘符   盘符   H: \                                                                                                    |  |  |  |  |
| 遺像文件 C:\Users\pi\Desktop\BPI-M2U_M2B_Android_HUMI_V1\BPI-M2U_M2B_Android_HUMI_V1.ing                                                                                                    |  |  |  |  |
| 」<br>埃写模式 Image Path                                                                                                    |  |  |  |  |
| C 未重产 C Key換写<br>Set as card startup                                                                                                    |  |  |  |  |
| Burn mage<br>換录     恢复卡     清除信息     帮助     退出       进度:                                                                                                    |  |  |  |  |
| 速页         正在格式化卡         开始境写         [福厅拷写龍厅拷-龍戶拷引換写完成         [福厅拷写龍厅拷爾部跟斤拷]換写完成         [boot]如写完成         [boot]如写完成         [boot]如写完成         [ata]換写完成         [ata]換写完成         magio完成         magio完成         magio完成         magio完成                                                                                                    |  |  |  |  |

3/23/23, 7:08 PM

\* Download PhoenixCard: https://pan.baidu.com/s/1-fjvPqtG\_zewVzqnXf1AHw?pwd=eid9

#### 

## **Prepare to develop**

- \* Prepare 8G/above TF card, USB-Serial interface, PC with Ubuntu System
- \* Using your USB-Serial Connect debug console on M2 Zero

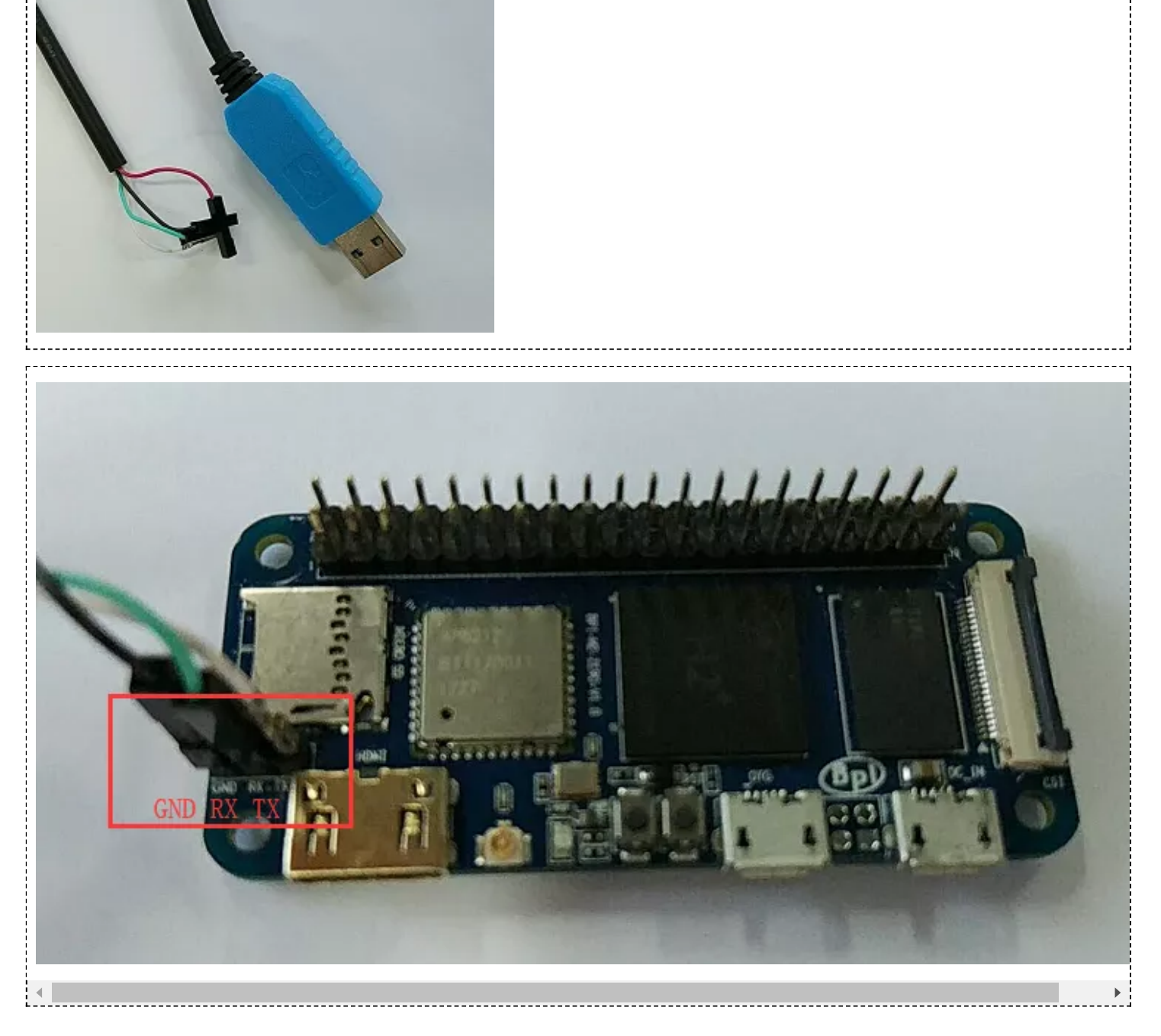

## **Install Linux Image on M2 Zero**

Download latest Linux image, default login user/password is pi/bananapi or root/bananapi.

Install Image to SDcard on Linux PC with bpi-tools https://wiki.banana-pi.org/Getting\_Started\_with\_M2\_Zero 1. Install bpi-tools on your system

| <br><pre>\$ apt-get install pv \$ curl -sL https://github.com/BPI-SINOVOIP/bpi-tools/raw/master/bpi-tools   sudo -E bash</pre> |
|----------------------------------------------------------------------------------------------------|
|                                                                                                    |

\_\_\_\_\_

\_\_\_\_\_

If you can't access this URL or any other problems, please go to bpi-tools repo and install this tools manually.

2. Insert your SDcard into your PC

\$ bpi-copy xxx.img /dev/sdx

Install Image to SDcard with Ether on Windows, Linux and MacOS

Balena Etcher is an open source project by Balena, Flash OS images to SD cards & USB drives

Install Image to EMMC with SD Ubuntu

1.Prepare a sd which is installed ubuntu image and bootup with sdcard

2.Copy emmc image to udisk, plug in board, then mount udisk.

3.After mount udisk, use command "bpi-copy xxx-emmc-xxx.img" to install image on Emmc.

4.After success install, power off the board, eject the sdcard and poweron with emmc boot.

### Update your image

1. Get the m2 zero bsp source code

\$ git clone https://github.com/BPI-SINOVOIP/BPI-M2P-bsp-4.4

2. Build the source code according to the README.md, and update the packages to the sdcard with bpi image flashed.

## **Advanced Development**

#### How to create an image

- Prepare a SD card which have installed system(Ubuntu/Raspbian/..)
- Boot your SD card with M2 Zero, after M2 Zero finish starting, copy your files and config your system, then
  poweroff M2 Zero. [If you don't want to config your system, you can skip this step]
- Plug your SD card in PC(which is running Linux), "cd /media", then "ln -s <your account> pi"
- Execute "bpi-migrate -c bpi-m2z.conf -c ubuntu-mate-from-sd.conf -d /dev/sdx"
- Then you could get your own image now

## OTG

1. On M2 Zero console:

- Execute "./adbd.sh", then execute "ps -ax | grep adbd" to see if adbd is set up
- 2. On PC terminal:
  - If adbd was succeed to set up, insert OTG-USB interface to M2 Zero and PC(with Ubuntu system)
  - Execute "adb devices" to see if PC has recognised M2 ZeroP OTG

• If yes, we could execute "adb shell" to connect M2 Zero by adb now

## **USB Ethernet**

• Prepare a USB to OTG wire, usb ethernet adapter

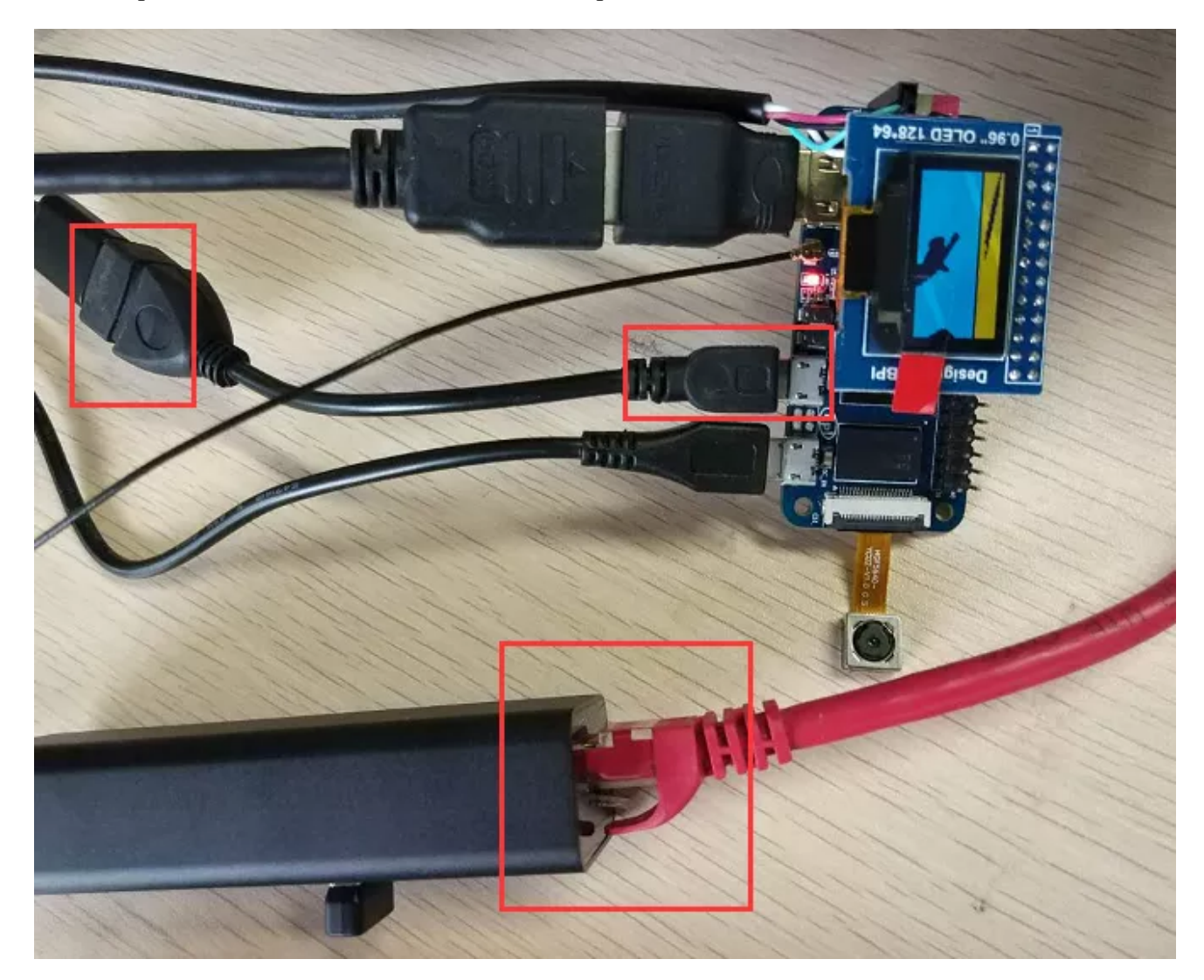

• Use iperf3 to test network

```
3/23/23, 7:08 PM
                                              Getting Started with M2 Zero - Banana Pi Wiki
 root@bpi-iot-ros-ai:~# iperf3 -c 192.168.30.199
 Connecting to host 192.168.30.199, port 5201
        local 192.168.30.111 port 52792 connected to 192.168.30.199 port 5201
   ID
        Interval
                             Transfer
                                           Bandwidth
                                                             Retr
                                                                   Cwnd
          0.00-1.00
                                            258 Mbits/sec
     4]
                       sec
                             30.8 MBytes
                                                               0
                                                                   1.38 MBytes
    4
          1.00-2.01
                       sec
                             29.3 MBytes
                                            244 Mbits/sec
                                                               0
                                                                   1.13 MBytes
    4
          2.01-3.00
                                            238 Mbits/sec
                                                               0
                                                                   1.24 MBytes
                       sec
                             28.2 MBytes
    4
          3.00-4.01
                       sec
                             29.4 MBytes
                                            244 Mbits/sec
                                                               0
                                                                   1.32 MBytes
          4.01-5.00
                                            238 Mbits/sec
     4
                             28.1 MBytes
                                                               0
                                                                   1.38 MBytes
                       sec
     4
          5.00-6.00
                       sec
                             28.8 MBytes
                                            241 Mbits/sec
                                                               0
                                                                   1.42 MBytes
                                                                   1.45 MBytes
     4
                             29.7 MBytes
                                                               0
          6.00-7.02
                                            245 Mbits/sec
                       sec
     4
          7.02-8.03
                       sec
                             29.1 MBytes
                                            242 Mbits/sec
                                                               0
                                                                   1.46 MBytes
          8.03-9.02
                                            242 Mbits/sec
     4
                       sec
                             28.6 MBytes
                                                               0
                                                                   1.08 MBytes
    4]
                                                                   1.14 MBytes
          9.02-10.01
                             28.2 MBytes
                                            239 Mbits/sec
                                                               0
                       sec
   ID]
        Interval
                             Transfer
                                           Bandwidth
                                                             Retr
                              290 MBytes
          0.00-10.01
                                                                              sender
     4
                       sec
                                            243 Mbits/sec
                                                               0
    4]
          0.00-10.01
                              289 MBytes
                                            242 Mbits/sec
                                                                              receiver
                       sec
 iperf Done.
 root@bpi-iot-ros-ai:~# iperf3 -u -c 192.168.30.199
Connecting to host 192.168.30.199, port 5201
        local 192.168.30.111 port 42593 connected to 192.168.30.199 port 5201
    41
                             Transfer
                                           Bandwidth
   ID]
        Interval
                                                             Total Datagrams
          0.00-1.00
     4
                       sec
                              120 KBytes
                                            983 Kbits/sec
                                                             15
    4
          1.00-2.00
                       sec
                              128 KBytes
                                           1.05 Mbits/sec
                                                             16
    4
          2.00-3.00
                       sec
                              128 KBytes
                                           1.05 Mbits/sec
                                                             16
    4
          3.00-4.00
                                           1.05 Mbits/sec
                                                             16
                              128 KBytes
                       sec
     4
          4.00-5.00
                              128 KBytes
                                           1.05 Mbits/sec
                       sec
                                                             16
     4
          5.00-6.00
                              128 KBytes
                                           1.05 Mbits/sec
                       sec
                                                             16
     4
          6.00-7.00
                       sec
                              128 KBytes
                                           1.05 Mbits/sec
                                                             16
          7.00-8.00
                                           1.05 Mbits/sec
     4
                       sec
                              128 KBytes
                                                             16
                                           1.05 Mbits/sec
     41
          8.00-9.00
                              128 KBytes
                                                             16
                       sec
     4]
          9.00-10.00
                              128 KBytes
                                           1.05 Mbits/sec
                                                             16
                       sec
                              - -
                                           - - -
                             Transfer
                                           Bandwidth
                                                             Jitter
                                                                        Lost/Total Datagrams
   ID]
        Interval
          0.00-10.00 sec
                                           1.04 Mbits/sec 0.547 ms
     4
                             1.24 MBytes
                                                                       0/159 (0%)
     41
        Sent 159 datagrams
```

inerf Done.

#### Bluetooth

- Use bluetoothctl tool to operate BT
- Execute "bluetoothctl"
- If you don't know how to use bluetoothctl, type "help", you will see more commands
- Execute these commands:

3/23/23, 7:08 PM

.....

| root@bpi-iot-ros-ai:~# bluetoothctl                         |  |  |  |  |  |
|-------------------------------------------------------------|--|--|--|--|--|
| [NEW] Controller AA:AA:AA:AA:AA:AA bpi-iot-ros-ai [default] |  |  |  |  |  |
| [NEW] Device 00:1F:20:FF:E3:44 Bluetooth Mouse M557         |  |  |  |  |  |
| [NEW] Device 34:88:5D:43:0C:0E Keyboard K380                |  |  |  |  |  |
| [NEW] Device 34:88:5D:29:41:92 Bluetooth Mouse M557         |  |  |  |  |  |
| [DEL] Device 34:88:5D:29:41:92 Bluetooth Mouse M557         |  |  |  |  |  |
| [DEL] Device 34:88:5D:43:0C:0E Keyboard K380                |  |  |  |  |  |
| [DEL] Device 00:1F:20:FF:E3:44 Bluetooth Mouse M557         |  |  |  |  |  |
| [CHG] Controller AA:AA:AA:AA:AA Powered: no                 |  |  |  |  |  |
| [CHG] Controller AA:AA:AA:AA:AA Discovering: no             |  |  |  |  |  |
| [DEL] Controller AA:AA:AA:AA:AA bpi-iot-ros-ai [default]    |  |  |  |  |  |
| [NEW] Controller AA:AA:AA:AA:AA:AA bpi-iot-ros-ai [default] |  |  |  |  |  |
| [NEW] Device 34:88:5D:29:41:92 Bluetooth Mouse M557         |  |  |  |  |  |
| [NEW] Device 34:88:5D:43:0C:0E Keyboard K380                |  |  |  |  |  |
| [NEW] Device 00:1F:20:FF:E3:44 Bluetooth Mouse M557         |  |  |  |  |  |
| [CHG] Controller AA:AA:AA:AA:AA UUIDs:                      |  |  |  |  |  |
| 00001200-0000-1000-8000-00805f9b34fb                        |  |  |  |  |  |
| 00001800-0000-1000-8000-00805f9b34fb                        |  |  |  |  |  |
| 00001801-0000-1000-8000-00805f9b34fb                        |  |  |  |  |  |
| 0000110e-0000-1000-8000-00805f9b34fb                        |  |  |  |  |  |
| 0000110c-0000-1000-8000-00805f9b34fb                        |  |  |  |  |  |
| [CHG] Controller AA:AA:AA:AA:AA Pairable: yes               |  |  |  |  |  |
| [CHG] Device 00:1F:20:FF:E3:44 Class: 0x000580              |  |  |  |  |  |
| [CHG] Device 00:1F:20:FF:E3:44 Icon: input-mouse            |  |  |  |  |  |
| [CHG] Device 00:1F:20:FF:E3:44 Connected: yes               |  |  |  |  |  |

## WiFi Client

#### You have two ways to setup WiFi Client

1. Use commands to setup WiFi client

- ip link set wlan0 up
- iw dev wlan0 scan | grep SSID
- vim /etc/wpasupplicant/wpa\_supplicant.conf

network={ ssid="ssid" psk="password" priority=1 }

L.....

- wpa supplicant -iwlan0 -c /etc/wpa supplicant/wpa supplicant.conf
- dhclient wlan0

2. Use UI interface to setup WiFi Client

## **Clear boot**

• git clone https://github.com/BPI-SINOVOIP/BPI-files/tree/master/SD/100MB

\_\_\_\_\_

bpi-bootsel BPI-cleanboot-8k.img.gz /dev/sdX

## **Camara function**

We use HDF5640 camara.

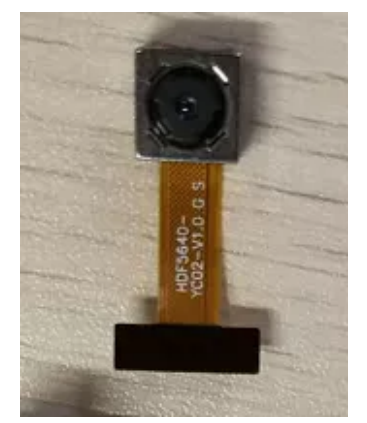

#### Guvcview

- Use your UI interface to operate camara
- Applications -> Sound & Video -> guvcview

#### Shell

- We also have built-in command in /usr/local/bin to test camara
- "./test\_ov5640\_image\_mode.sh" to test picture taking function
- "./cameratest.sh" to test video recording function

## **Display**

#### How to change display resolution

For Example: we change M2Z HDMI display 1080P.

- 1. First, mount /dev/mmcblk0p1 /mnt, then enter to /mnt/bananapi/bpi-m2z/linux, find "sys\_config.fex";
- 2. "vim sys\_config.fex", change "screen0\_output\_mode = 5" to "screen0\_output\_mode = 10"

```
Idisp_init]
disp_init_enable = 1
disp_mode = 0
screen0_output_type = 3
screen1_output_mode = 10
screen1_output_type = 3
screen1_output_type = 3
screen1_output_type = 3
fb0_format = 0
fb0_height = 0
fb1_format = 0
fb1_format = 0
fb1_format = 0
fb1_format = 0
fb1_format = 0
fb1_format = 0
fb1_format = 0
fb1_format = 0
fb1_format = 0
fb1_format = 0
fb1_format = 0
fb1_format = 0
fb1_format = 0
fb1_format = 0
fb1_format = 0
fb1_format = 0
fb1_format = 0
fb1_format = 0
fb1_format = 0
fb1_format = 0
fb1_format = 0
fb1_format = 0
fb1_format = 0
fb1_format = 0
fb1_format = 0
fb1_format = 0
fb1_format = 0
fb1_format = 0
fb1_format = 0
fb1_format = 0
fb1_format = 0
fb1_format = 0
fb1_format = 0
fb1_format = 0
fb1_format = 0
fb1_format = 0
fb1_format = 0
fb1_format = 0
fb1_format = 0
fb1_format = 0
fb1_format = 0
fb1_format = 0
fb1_format = 0
fb1_format = 0
fb1_format = 0
fb1_format = 0
fb1_format = 0
fb1_format = 0
fb1_format = 0
fb1_format = 0
fb1_format = 0
fb1_format = 0
fb1_format = 0
fb1_format = 0
fb1_format = 0
fb1_format = 0
fb1_format = 0
fb1_format = 0
fb1_format = 0
fb1_format = 0
fb1_format = 0
fb1_format = 0
fb1_format = 0
fb1_format = 0
fb1_format = 0
fb1_format = 0
fb1_format = 0
fb1_format = 0
fb1_format = 0
fb1_format = 0
fb1_format = 0
fb1_format = 0
fb1_format = 0
fb1_format = 0
fb1_format = 0
fb1_format = 0
fb1_format = 0
fb1_format = 0
fb1_format = 0
fb1_format = 0
fb1_format = 0
fb1_format = 0
fb1_format = 0
fb1_format = 0
fb1_format = 0
fb1_format = 0
fb1_format = 0
fb1_format = 0
fb1_format = 0
fb1_format = 0
fb1_format = 0
fb1_format = 0
fb1_format = 0
fb1_format = 0
fb1_format = 0
fb1_format = 0
fb1_format = 0
fb1_format = 0
fb1_format = 0
fb1_format = 0
fb1_format = 0
fb1_format = 0
fb1_format = 0
fb1_format = 0
fb1_format = 0
fb1_format = 0
fb1_format = 0
fb1_format = 0
fb1_format = 0
fb1_format = 0
fb1_format = 0
fb1_format = 0
fb1_format = 0
fb1_format = 0
fb1_format = 0
fb1_format = 0
fb1_format = 0
fb1_format = 0
fb1_format = 0
fb1_format = 0
fb1_format = 0
fb1_format = 0
fb1_format =
```

3. After save changed, use "fex2bin" command to transfer sys\_config.fex to bin file, "fex2bin sys\_config.fex script.bin ", reboot.

parameters meaning:

```
#;output_type (0:none; 1:lcd; 2:tv; 3:hdmi; 4:vga)
#;output_mode (used for tv/hdmi output, 0:480i 1:576i 2:480p 3:576p 4:720p50 5::
720p60 6:1080i50 7:1080i60 8:1080p24 9:1080p50 10:1080p60 11:pal 14:ntsc)
#
# output HDMI 480P (type:3 mode:2)
# output HDMI 720P (type:3 mode:5)
# output HDMI 1080P (type:3 mode:10)
```

#### **BPI-Tools**

#### **Install Bpi-tools**

Execute "curl -sL https://github.com/BPI-SINOVOIP/bpi-tools/raw/master/bpi-tools | sudo -E bash - "

#### **Update Bpi-tools**

Execute "bpi-tools"

```
TOC TOD AT PR
root@bpi-iot-ros-ai:~#
root@bpi-iot-ros-ai:~# bpi-tools
bpi-tools(v1.2.1(github)), bananapi system tools.
Usage: bpi-tools [OPTIONS]...
bpi-tools [ --help | -v | --version ]
        bpi-tools
Options:
  -A, --all
                          all for tools
  -u, --update
-U, --upgrade
                          update index files
                          donwload & upgrade files
donwload files
  -G, --download
  -h, --help
                          Print usage
  -v, --version
                          Print version information and quit
Info:
  default without Options will turn on -A for auto install
How to insatll from github:
curl -sL https://github.com/BPI-SINOVOIP/bpi-tools/raw/master/bpi-tools | su
BPIFILE=/root/.bpi-tools.lst
Wait for download index file ...
```

## **RPi.GPIO**

#### Install RPi.GPIO

- Execute "git clone https://github.com/BPI-SINOVOIP/RPi.GPIO"
- after clone the repo, cd RPi,GPIO
- Execute "sudo apt-get update"
- Execute "sudo apt-get install python-dev python3-dev"
- Execute "sudo python setup.py install" or "sudo python3 setup.py install" to install the module

#### **Using RPi.GPIO**

- cd /usr/local/bin
- Execute "./bpi\_test\_g40.py" to test RPi.GPIO

```
root@bpi-iot-ros-ai:/usr/local/bin# ./bpi_test_g40.py
Pi Board Information
P1_REVISION => 3
RAM => 2048MB
REVISION => 4001
TYPE => Banana Pi M3[A83T]
PROCESSOR => Allwinner
MANUFACTURER => BPI-Sinovoip
Is this board info correct (y/n) ? y
8 GPIO.setup GPIO.OUT
./bpi_test_g40.py:21: RuntimeWarning: This channel is already in use, continu
disable warnings.
 GPIO.setup(pin, GPIO.OUT)
10 GPIO.setup GPIO.OUT
12 GPIO.setup GPIO.OUT
16 GPIO.setup GPIO.OUT
18 GPIO.setup GPIO.OUT
22 GPIO.setup GPIO.OUT
24 GPIO.setup GPIO.OUT
26 GPIO.setup GPIO.OUT
32 GPIO.setup GPIO.OUT
36 GPIO.setup GPIO.OUT
```

## WiringPi

- GitHub: https://github.com/BPI-SINOVOIP/BPI-WiringPi2.git
- We also have built-in test command in "/usr/local/bin"

#### How to Update WiringPi

Execute "bpi-update -c pkglist.conf"

```
root@bpi-iot-ros-ai:/usr/local/bin# bpi-update -c pkglist.conf
CONFFILE=pkglist.conf
Wait for download pkglist.conf ...
https://github.com/BPI-SINOVOIP/BPI-files/raw/master/others/for-bpi-tools/con
0K!!\n
APP=/usr/bin/bpi-update
PKGLIST:
bpi-pkg-addons.conf
bpi-pkg-bpi-apps.conf
bpi-pkg-bpi-r2-wifi-firmware-tools.conf
bpi-pkg-bpi-service.conf
bpi-pkg-bpi-test-rfid.conf
bpi-pkg-bpi-tools.conf
bpi-pkg-bpi-w2-tools.conf
<u>bpi-pkg-bpi-wiringpi-arm64.</u>conf
bpi-pkg-bpi-wiringpi.conf
bp1-pkg-brcm.cont
bpi-pkg-bt-arm64.conf
bpi-pkg-bt.conf
bpi-pkg-camera-apps.conf
bpi-pkg-camera.conf
bpi-pkg-libvdpau_sunxi-arm64.conf
bpi-pkg-libvdpau_sunxi.conf
bpi-pkg-ov8865.conf
bpi-pkg-ov8865-enable.conf
```

Execute "bpi-update -c bpi-pkg-bpi-wiringpi.conf"

| 3/23/23, 7:08 PM                                                                                       | Getting Started with M2 Zero - Banana Pi Wiki |                           |  |  |
|----------------------------------------------------------------------------------------------------|-----------------------------------------------|---------------------------|--|--|
| root@bpi-iot-ros-ai:/usr/local/bin# chmod +x bpi_test_gpio40<br>root@bpi-iot-ros-ai:/usr/local/bin# ls |                                               |                           |  |  |
| a10disp                                                                                                | bt_reset.sh                                   | test_ov5640_image_mode.sh |  |  |
| adbd                                                                                                   | cameratest.sh                                 | test_ov5640.sh            |  |  |
| adbd.sh                                                                                                | cap                                           | test_ov8865.sh            |  |  |
| apple.dat                                                                                              | ffmpeg-3.1.4                                  | tinacameratest            |  |  |
| bpi-bt-on                                                                                              | getevent                                      | tinaplayerdemo            |  |  |
| bpi-bt-patch                                                                                           | gpio                                          | tinarecorderdemo          |  |  |
| bpi pkg bpi wiringpi conf                                                                              | gpio40                                        | tinymembench              |  |  |
| bpi_test_52pi                                                                                          | guvcview                                      | tusbd.ko                  |  |  |
| bpi_test_qpio40                                                                                        | quvcview.u1604                                | usbclnt                   |  |  |
| bpi test hello                                                                                         | h3disp                                        | usbsrv                    |  |  |
| bpi test lcd1602                                                                                       | irtester                                      | usbsrvd                   |  |  |
|                                                                                                    | pkglist.conf                                  | usbsrvd-cl                |  |  |
| brcm bt reset                                                                                          | realtinaplayerdemo                            | usbsrvd-srv               |  |  |
| brcm patchram plus                                                                                     | sun8i-corekeeper.sh                           |                           |  |  |
| root@ppi-iot-ros-ai:/usr/local/bin# chmod +x gpio40                                                    |                                               |                           |  |  |
| root@bpi-iot-ros-ai:/usr/local/bin# /bpi test gpio40                                                   |                                               |                           |  |  |
| [[RPT] nhv led test                                                                                    |                                               |                           |  |  |

## RGB 1602 LCD

• Execute "/usr/local/bin/bpi\_test\_lcd1602.sh"

## 0.96 Inch OLED Display

Execute "/usr/local/bin/bpi\_test\_52pi.sh"

## 8x8 RGB LED Martix

• Firstly you need a GPIO Extend Board for 8x8 LED Martix

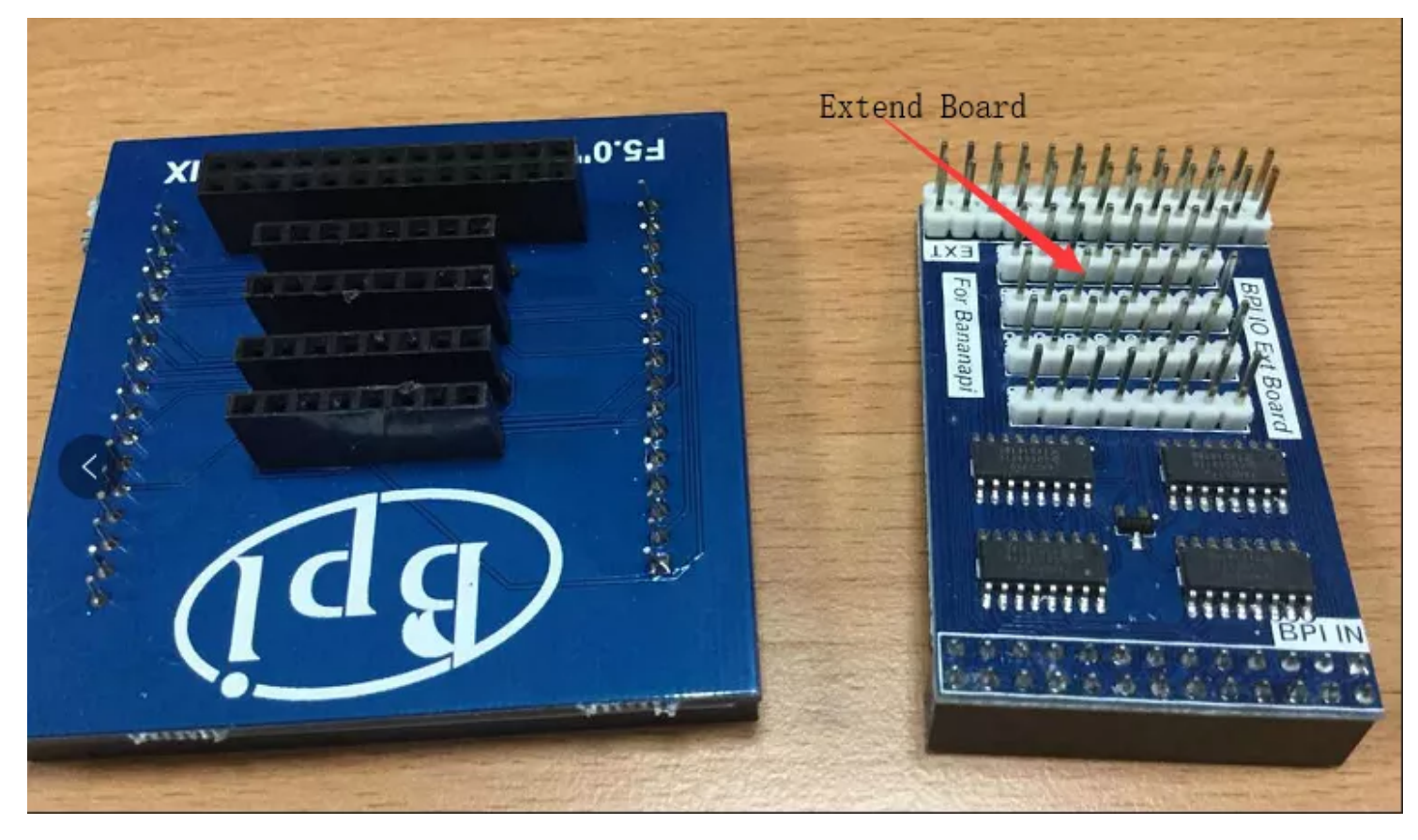

Execute "/usr/local/bin/bpi\_test\_gpio40.sh"